# ENSTİTÜ BAŞVURU SİSTEMİ REHBERİ

https://obs.gazi.edu.tr/oibs/ina\_app/login.aspx

#### Görüntü 1:

| Gazi Üniversitesi                                      | Enstitü Başvuru Sistemi                                                                                                    |
|--------------------------------------------------------|----------------------------------------------------------------------------------------------------|
| English 💿                                              |                                                                                                    |
| E-Posta / T.C. Kimlik / Pasaport No / Yabancı Uyruk No | DAHA ÖNCE OLUŞTURULMUŞ OLAN KULLANICI GİRİŞLERİ PASİFE ALINMIŞTIR, BAŞVURU YAPACAK OLAN TÜM ADAYLAR YENİDEN KULLANICI OLUŞTURARAK DEVAM EDECEKLERDİR              |
| Şifre                                                  | ÖNEMLİ NOTLAR                                                                                                    |
| 34 7 2 Sayıların Toplamı 🕼 Giriş                       | 1- Başvuru sistemine kayıt olurken (sistemden şifre güncelleme maili ve bildirim gitmediğinden) hotmail, msn veya outlook uzantılı mail adresinizi kullanmayınız. |
| Şifremi Unuttum                                        | 2-Lisansüstü Programlara Yabancı Uyruklu Başvurularında:                                                                                                    |
| Yeni bir hesap oluştur                                 | a. Başvuru Sistemine Kayıt aşamasında, Yabancı Uyruklu Kimlik Numarası varsa mutlaka bu numara ile yoksa pasaport no kullanılmalıdır.                             |
| Sorun Bildir                                           | b. Çifte vatandaş olan adaylar (TC olmayan) d <mark>iğer uyruğunu/ülkesini</mark> seçmelidir                                                                      |
| Oturum Açmak İçin Kalan Süre 04:43                     | 3-Kesin Kayıt hakkı kazanan Adaylar Kayıtlarının Geçerli Olabilmesi için: Sonuçlar > Online Kayıt İşlemleri > Online Kayıt Yap butonuna basmalıdırlar.            |
|                                                        |                                                                                                    |

Lisansüstü Programlarımıza online başvuru yapmak için, öncelikle Yeni Bir Hesap Oluştur'a tıklayınız.

Not: Enstitü Başvuru Sisteminde daha önceki dönemlerde oluşturulmuş hesaplar PASİFE alınmış olup, aynı kullanıcı e-posta adresi ve TC kimlik no ile yeniden kullanıcı oluşturulabilmektedir.

#### Görüntü 2:

| Gazi Üniversitesi                                | Enstitü Başvuru Sistemi                                                                                                    |
|--------------------------------------------------|----------------------------------------------------------------------------------------------------|
| English @                                        |                                                                                                    |
| Uyruk Seçiniz                                    | T DAHA ÖNCE OLUŞTURULMUŞ OLAN KULLANICI GİRİŞLERİ PASİFE ALINMIŞTIR, BAŞVURU YAPACAK OLAN TÜM ADAYLAR YENİDEN KULLANICI OLUŞTURARAK DEVAM EDECEKLERDİR            |
| E-Posta Adresiniz                                | ÖNEMLİ NOTLAR                                                                                                    |
| T.C.Kimlik Numaranız                             | 1- Başvuru sistemine kayıt olurken (sistemden şifre güncelleme maili ve bildirim gitmediğinden) hotmail, msn veya outlook uzantılı mail adresinizi kullanmayınız. |
| Şifre                                            | 2-Lisansüstü Programlara Yabancı Uyruklu Başvurularında:                                                                                                    |
| Şifre (Tekrat)                                   | a. Başıvuru Sistemine Kayıt aşamasında, Yabancı Uyruklu Kimlik Numarası varsa mutlaka bu numara ile yoksa pasaport no kullanılmalıdır.                            |
| 72+833 Sayıların Toplamı & Hesabı Oluştur        | b. Çifte vatandaş olan adaylar (TC olmayan) <mark>diğer uyruğunu/ülkesini</mark> seçmelidir                                                                       |
| Var Olan Hesabunızla Giriş Yapın<br>Sorun Bildir | 3-Kesin Kayıt hakkı kazanan Adaylar Kayıtlarının Geçerli Olabilmesi için: Sonuçlar > Online Kayıt İşlemleri > Online Kayıt Yap butonuna basmalıdırlar.            |
| Oturum Açınak İçin Kalan Süre 04:34              |                                                                                                    |

► ÖNEMLİ UYARI !!! Microsoft sunucularında yaşanan teknik aksaklıktan dolayı, @hotmail.com, @outlook.com, @outlook.com.tr, @msn.com, @live.com, @windowslive.com ... gibi uzantılı e-posta adreslerine iletişimde sorun çıkmaktadır. Enstitü Başvuru Sisteminde hesap açarken yukarıdaki e-posta adreslerinin kullanılmaması gerekmektedir.

Bu alana yazacağınız e-posta adresine 'Gazi Üniversitesi - Enstitü Başvuru Sistemi - Başvuru Hesabı Oluşturma Talebiniz' başlıklı mail gelecektir. Gelen mailde "Doğrula" butonuna tıklayarak kullanıcı hesabınızı aktif hale getirebilirsiniz. Şifrenin unutulması durumunda, hatalı başvuru veya herhangi bir durumda aday ile bu e-posta adresi üzerinden iletişime geçilecektir.

#### Görüntü 3:

| English 🕑                                     |   |
|-----------------------------------------------|---|
| A.B.D.                                        |   |
| E-Posta Adresiniz                             |   |
| Pasaport No / Yabancı Uyruk No                |   |
| Şifre                                         | 1 |
| Şifre (Tekrar)                                | 8 |
| 94 + 7 😑 ? Sayıların Toplamı 🕹 Hesabı Oluştur | r |
|                                               |   |

## YABANCI UYRUKLU BAŞVURULARINDA:

- a) Sisteme Kayıt aşamasında, Yabancı Uyruklu
   Kimlik Numarası varsa mutlaka bu numara ile yoksa pasaport no kullanılmalıdır.
- b) Çifte vatandaş olan adaylar (TC olmayan) diğer uyruğunu/ülkesini seçmelidir

Var Olan Hesabınızla Giriş Yapın

#### Görüntü 4:

| (Gr)                     | ≡ Enstitū Başvuru Sistem       | ii - ( @@@gmail.com)                                                                                                    |                                                                                                    |              |                                | *                 | € |
|--------------------------|--------------------------------|----------------------------------------------------------------------------------------------------|----------------------------------------------------------------------------------------------------|--------------|--------------------------------|-------------------|---|
|                          | Yayımlanan İlanlar             |                                                                                                    |                                                                                                    |              |                                |                   |   |
| Gazi Üniversitesi        | Enstitü                        | EĞITİM BİLİMLERİ ENSTİTÜSÜ                                                                                                    | 🗶 🖉 Başvuru Tipi                                                                                                    | Tümü         |                                |                   | ٣ |
| <b></b>                  | llan Adı                       |                                                                                                    | Soru/Sorun İletişi                                                                                                  | im Başvuru I | Durumu                         |                   |   |
| 🕾 Başvurular 🔨           | Eğitim Bilimleri Enstitüsü 202 | 23-2024 BAHAR (TC) TEZLİ YÜKSEK LİSANS VE DOKTORA Başvurusu                                                                                                  | egtbilbasvuru@g;                                                                                                    | azi.edu.tr   | ① İlan Metni                   | 🗹 Seç             |   |
| 🗆 Yayımlanan ilanlar 🥅 🗸 |                                |                                                                                                    |                                                                                                    |              |                                |                   |   |
| Başvurularım             | Eğitim Bilimleri Enstitüsü 202 | 23-2024 BAHAR (TC) TEZSİZ YÜKSEK LİSANS Başvurusu                                                                                                    | egtbilbasvuru@ga                                                                                                    | azi.edu.tr   | ③ İlan Metni                   | 🗹 Seç             |   |
| 🗠 Sonuçlar 🖍             |                                |                                                                                                    |                                                                                                    |              |                                |                   |   |
| Başvuru Sonuçları        | Eğitim Bilimleri Enstitüsü 202 | 23-2024 BAHAR (YABANCI UYRUKLU) TEZLİ YÜKSEK LİSANS ve DOKTORA Başvurusu                                                                                     | egtbilbasvuru@ga                                                                                                    | azi.edu.tr   | ③ İlan Metni                   | 🗹 Seç             |   |
| Online Kayıt İşlemleri   |                                |                                                                                                    |                                                                                                    |              |                                | $\langle \rangle$ |   |
| 🕫 Profil 🔥               | Eğitim Bilimleri Enstitüsü 202 | 23-2024 Bahar (YABANCI UYRUKLU) TEZSIZ YUKSEK LISANS Bagvurusu                                                                                               | egtbilbasvuru@ga                                                                                                    | azi.edu.tr   | <ol> <li>Ilan Metni</li> </ol> | ⊡ seç             | ) |
| 🗆 Kimlik Bilgileri       |                                |                                                                                                    |                                                                                                    |              |                                | $\smile$          |   |
| 🗆 İletişim Bilgileri     |                                | PRETER CONTRACT VIEW CONTRACT D                                                                                                    |                                                                                                    | K            |                                |                   |   |
| □ Şifre Değiştir         |                                |                                                                                                    | ×                                                                                                    |              |                                |                   |   |
|                          |                                | G.Ü.EĞİTİM BİLİMLERİ ENSTİTÜSÜ 2023-2024 BAHAR (YABANCI                                                                                                    | JYRUKLU) TEZSIZ YÜKSEK LİSANS Başvurusu                                                                             |              |                                |                   |   |
|                          |                                | Lisansüstü programlarımıza öğrenci alınacaktır. Başvurular ve kesin kayıtlı<br>bilgiler/belgeler sisteme aday öğrencilerimiz tarafından yüklenecektir.       | ar çevrim içi olacaktır ve başvuru esnasında istenen                                                                |              |                                |                   |   |
|                          |                                | Başvuru yapılmadan önce web sayfamızda verilen Önemli tarihler, Genel Başı<br>Online Başvuru ve Yüklenecek Belgeler başlıkları altındaki sayfaların ve diğer | ruru Şartları, Kontenjan ve Özel Şartlar, Değerlendirme,<br>duyuruların dikkatlice incelenmesi önem arz etmektedir. |              |                                |                   |   |
|                          |                                | Seçilen Başvuruya Alt Detaylı Bilgile                                                                                                    | r İçin Tiklayınız                                                                                                   |              |                                |                   |   |
|                          |                                | Tamam                                                                                                    |                                                                                                    |              |                                |                   |   |

1-Giriş yaptığınızda sol tarafta açılan menüden <mark>Yayımlanan İlanlar</mark> başlığına tıklayınız, 2-Enstitü (Eğitim Bilimleri Enstitüsünü) Seçiniz,

3-Başvuru Tipi (Tezli Yüksek Lisans, Tezsiz Yüksek Lisans veya Doktora) Seçiniz,

4- Başvuracağınız ilanı açmak için <mark>Seç</mark> butonunu tıklayınız.

Enstitümüzce sistem üzerinden başvurular <u>4 farklı</u> türde düzenlenmiştir. Adaylarımızın ilgili alana dikkat ederek başvuru yapmaları gerekmektedir.

## TEZLİ YÜKSEK LİSANS ve DOKTORA PROGRAMI BAŞVURLARI

EĞİTİM BİLİMLERİ ENSTİTÜSÜ 2023-2024 BAHAR (TC) TEZLİ YÜKSEK LİSANS ve DOKTORA Başvurusu

EĞİTİM BİLİMLERİ ENSTİTÜSÜ 2023-2024 BAHAR (YABANCI UYRUKLU) TEZLİ YÜKSEK LİSANS ve DOKTORA Başvurusu

## TEZSİZ YÜKSEK LİSANS PROGRAMI BAŞVURLARI

EĞİTİM BİLİMLERİ ENSTİTÜSÜ 2023-2024 BAHAR **(TC)** TEZSİZ YÜKSEK LİSANS Başvurusu EĞİTİM BİLİMLERİ ENSTİTÜSÜ 2023-2024 BAHAR **(YABANCI UYRUKLU)** TEZSİZ YÜKSEK LİSANS Başvurusu

#### Görüntü 5:

|                          | 🚍 Enstitü Başvuru Sistemi - (* 🔤 @gmail.com)                  |                                                                    |                           |             | (↔                                    |
|--------------------------|---------------------------------------------------------------|--------------------------------------------------------------------|---------------------------|-------------|---------------------------------------|
| 1926                     | Eğitim Bilimleri Enstitüsü 2023-2024 BAHAR (TC) TEZSİZ YÜKSEK | LİSANS Başvurusu için Tercih Edilebilecek Programlar - Program Adı | @ Ara / Bul               | Iptal       |                                       |
| Gazi Üniversitesi        | Enstitü                                                       | Program                                                            | Başvuru Başlangıç - Bitiş | İlan Tarihi |                                       |
| Barrieta                 | EĞİTİM BİLİMLERİ ENSTİTÜSÜ                                    | Eğitim Programları ve Öğretim(Tezsiz YL)                           | 25.12.2023-12.01.2024     | 09.02.2024  | ④ Yeni Başvuru Ekle                   |
|                          | EĞİTİM BİLİMLERİ ENSTİTÜSÜ                                    | EĞITIM YÖNETIMİ(Tezsiz YL)                                         | 25.12.2023-12.01.2024     | 09.02.2024  | <ul> <li>Yeni Başvuru Ekle</li> </ul> |
| 🗆 rayımlanan ilanlar     | EĞITİM BİLİMLERİ ENSTİTÜSÜ                                    | SINIF EĞİTİMİ(Tezsiz YL)                                           | 25.12.2023-12.01.2024     | 09.02.2024  | ① Yeni Başvuru Ekle                   |
| 🗠 Sonuçlar 🔥             |                                                               |                                                                    |                           |             |                                       |
| 🗆 Başvuru Sonuçları      |                                                               |                                                                    |                           |             |                                       |
| 🗆 Online Kayıt İşlemleri |                                                               |                                                                    |                           |             |                                       |
| ର୍ଷ୍ଣି Profil 🔨          |                                                               |                                                                    |                           |             |                                       |
| 🗆 Kimlik Bilgileri       |                                                               |                                                                    |                           |             |                                       |
| 🗆 İletişim Bilgileri     |                                                               |                                                                    |                           |             |                                       |
| □ Şifre Değiştir         |                                                               |                                                                    |                           |             |                                       |

1-Başvuracağınız Program Adını yazarak Ara/Bul butonu ile arama yapabilirsiniz.

2-Başvurmak istediğiniz Programı seçerek Yeni Başvuru Ekle butonuna tıklayınız.

#### Görüntü 6:

| 0                                                                                                    | ≡ Enstitü Başvuru Sistemi                    | A 0                                                                                                    |  |  |
|----------------------------------------------------------------------------------------------------|----------------------------------------------|----------------------------------------------------------------------------------------------------|--|--|
|                                                                                                    | Başvuru Durumu<br>Başvuru Henüz Tamamlanmadı | (Eğitim Bilimleri-TC) 21-22 Güz Lisansüstü Başvuru                                                                                                    |  |  |
| 608                                                                                                    | [                                            | Genel Açıklamalar                                                                                                    |  |  |
|                                                                                                    | 🖫 Genel Başvuru Açıklamaları                 | Bapyuru Tarh Araligi : 21.06.2021 00:00-16.07.2021 17:30                                                                                                    |  |  |
|                                                                                                    | 🖼 Başvuru İlanı                              | Ilan Tarihi : 09.08.7021 12:00                                                                                                    |  |  |
|                                                                                                    | 🔄 Kimlik Bilgileri                           | G.Ü.Eğitim Bilimleri Enstitüsü TÜRK Vatandaşı Kontenjanları                                                                                                    |  |  |
|                                                                                                    | 🕸 İletişim Bilgileri                         | Lisansüstü programlarımıza 2021-2022 Eğitim-Öğretim Yılı Güz Yarıyılında öğrenci alınacaktır. Önemli tarihler, Kontenjan ve Özel Şartlar ve diğer bilgiler we                                                                                                    |  |  |
| •                                                                                                    | E ALES Bilgileri                             | sayfamızda(www.egtbil.gazi.edu.tr) yer almaktadır. Başvurular/kesin kayıtlar <b>çevrim içi</b> olacaktır ve başvuru esnasında istenen belgeler sisteme aday öğrencilerimiz tarafında<br>yüklenecektir.                                                                                                    |  |  |
| 💷 🗐 YDS Bilgileri Başvuru yapılmadan önce ilanda verilen Genel Başvuru Şartlar, Kontenjan ve Özel Şartlar, Online Başvuru ve Yüklenecek Belgeler başlıklar |                                              |                                                                                                    |  |  |
|                                                                                                    | 🕾 Mezuniyet Bilgileri                        | duyuruların dikkatlice incelenmesi onem arz etmektedir.                                                                                                    |  |  |
|                                                                                                    | D Belgeler                                   |                                                                                                    |  |  |
|                                                                                                    | 盦 Program Tercihleri                         | 🛈 Genel Başvuruya Alt Detaylı Bilgiler İçin Tıklayınız                                                                                                    |  |  |
|                                                                                                    |                                              |                                                                                                    |  |  |
|                                                                                                    |                                              | Kaydet ve İlerle Devam Etmek için "Kaydet ve İlerle" Butonunu Tiklayınız                                                                                                    |  |  |
|                                                                                                    |                                              | 2021/2022 Eğitim Öğretim Yılı Güz Dönemi Lisansüstü Öğrenci Alım İlanını dikkatle okudum. Başvuru aşamasında sisteme yüklediğim belgelerin kesin kayıtta kullanılacak belgeler olduğu ve kesin kayıt<br>aşamasında ayrıca belge teslimi yapılmayacağı konusunda bilgilendirildim. Bu başvuruda beyan etmiş olduğum tüm bilgilerimin doğru olduğunu onaylıyorum. Beyan etmiş olduğum bilgilerimin yanlış<br>olması durumunda; başvurum onaylanmış ve kesin kayıt yaptırmış dahi olsam kazanılmış haklarımdan feragat etmeyi kabul ediyorum.<br>Gizlillik/Kişisel Verilerin Korunması Politikası ve Aydınlatma Metni'ne <b>buradan</b> ulaşabilirsiniz |  |  |
|                                                                                                    |                                              | Windows'u Etkinleştir<br>Windows'u etkinleştirmek için Ayarlar'a gidin.                                                                                                    |  |  |

## **Kaydet ve İlerle** butonu ile sırasıyla açılan ekranları takip ederek başvurunuzu yapınız.

## Görüntü 7:

| Başvuru Durumu<br>Başvuru Henüz<br>Tamamlanmadı     | Eğitim Bilimleri Enstitüsü 2023-2024 GÜZ (TC) TEZLİ YÜKSEK LİSANS VE DOKTORA Başvurusu |                                                                                                 |                                                                                                    |                    |                            |         |               |
|-----------------------------------------------------|----------------------------------------------------------------------------------------|-------------------------------------------------------------------------------------------------|----------------------------------------------------------------------------------------------------|--------------------|----------------------------|---------|---------------|
| 🖵 Genel Başvuru<br>Açıklamaları<br>11 Başvuru İlanı | Doğum Tarihi<br>Eski nüfus cüzda                                                       | Tarih For<br>anları iş Seri ve No bilgisi<br>1-Seçili alanları tam doğ<br>2-Eotoğraf yükleyiniz | rmatı : gg.aa.yyyy Nüfus<br>i birleşik yazılmalıdır.<br>iru girerek, KPS'den Sorq<br>3- Savfa altınır | Cüzdanı Seri No    | Kimlik Bilgilerimi KPS'den | Sorgula | Fotoğraf      |
| 🗉 Kimlik Bilgileri                                  | Kimlik Bilgileri <i>(K</i>                                                             | imlik Bilgileri Manuel Giriş                                                                    | Kapatılmıştır. Sadece Ki                                                                              | PS den Sorgulanabi | lir.)                      |         |               |
| Miletisim Bilgileri                                 | T.C. Kimlik No                                                                         | 4                                                                                               |                                                                                                    | Uyruğu             | TÜRKİYE                    | T       |               |
|                                                     | Adı                                                                                    |                                                                                                 |                                                                                                    | Baba Adı           |                            |         |               |
| ALES BIIGHEN                                        | Soyadı                                                                                 |                                                                                                 |                                                                                                    | Anne Adı           |                            |         |               |
| YDS Bilgileri                                       | Cinsiyeti                                                                              | Kadın                                                                                           | •                                                                                                    | Doğum Yeri         |                            |         | Yeniden Yükle |
| 3 Mezuniyet Bilgileri                               |                                                                                        |                                                                                                 |                                                                                                    |                    |                            |         |               |
| Belgeler                                            |                                                                                        |                                                                                                 |                                                                                                    |                    |                            |         |               |
| Çalışma Bilgileri                                   |                                                                                        |                                                                                                 |                                                                                                    |                    |                            |         |               |

kimlik kartı basımında kullanılmaktadır)

Kimlik Bilgileri ve Fotoğraf: Sisteme Biyometrik özellikli .jpg formatında vesikalık fotoğraf yüklenmelidir. (Öğrenci Sistemde girilen **telefon numarasının** ulaşılabilir olması önemlidir.

#### Görüntü 8:

| Başvuru Durumu<br>Başvuru Bilgileri Hatalı, Düzenleyiniz | (TC) TEZLİ YÜKSEK LİSAN                                                                                       | S ve DOKTORA 20-21 Bahar Lisansüstü                                                                                                    | vuru (Eğitim Bilimleri)                                                                                                    |                                                                                                    |  |  |
|----------------------------------------------------------|----------------------------------------------------------------------------------------------------|----------------------------------------------------------------------------------------------------|----------------------------------------------------------------------------------------------------|----------------------------------------------------------------------------------------------------|--|--|
|                                                          | Kayıt Başarıyla Yapıldı                                                                                       |                                                                                                    |                                                                                                    |                                                                                                    |  |  |
| 🔁 Genel Başvuru Açıklamaları                             | ALES Bilgileri                                                                                                |                                                                                                    |                                                                                                    |                                                                                                    |  |  |
| 🖼 Başvuru İlanı                                          | Muafiyet Durumu                                                                                               | Doktoradan Mezun                                                                                                    | •                                                                                                    |                                                                                                    |  |  |
| 📧 Kimlik Bilgileri                                       | ALES Sonuç Bilgileri                                                                                          |                                                                                                    |                                                                                                    |                                                                                                    |  |  |
| 🕲 İletişim Bilgileri                                     | Sınav Tipi                                                                                                    | Lütfen Sınav Tipini Seçiniz                                                                                                    | •                                                                                                    |                                                                                                    |  |  |
| E ALES Bilgileri                                         | Sınav Tarihi                                                                                                  |                                                                                                    |                                                                                                    |                                                                                                    |  |  |
| TDS Bilgileri                                            | Notu                                                                                                    |                                                                                                    |                                                                                                    |                                                                                                    |  |  |
| 😰 Mezuniyet Bilgileri                                    |                                                                                                    | Uyan: ALES Sınav sonuçları ÖS<br>Sorgulama sırasında ÖSYM ser                                                                                                    | i servisleri üzerinden anlık olarak sorgulanmaktadır.<br>erinden kaynaklanan bir hata oluşursa lütfen daha sonra tekra                                                                       | r deneyiniz.                                                                                        |  |  |
| Belgeler                                                 |                                                                                                    | Ekle                                                                                                    |                                                                                                    |                                                                                                    |  |  |
| 黨 Program Tercifileri                                    | ALES eklenmedi / ALES not added yet                                                                           |                                                                                                    |                                                                                                    |                                                                                                    |  |  |
|                                                          | Kaydet ve İlerle<br>Sisteme yüklediğim belgel<br>bilgilerimin doğru olduğun<br>Gizlilik/Kişisel Verilerin Kor | Devam Etmek için "Kaydet ve İl<br>erin kesin kayıtta kullanılacak belgeler ol<br>u onaylıyorum. Beyan etmiş olduğum bil<br>unması Politikası ve Aydınlatma Metni'ne | " Butonunu Tiklayınız<br>unu ve kesin kayıt aşamasında ayrıca belge teslimi yapılmayad<br>rimin yanlış olması durumunda kaydım yapılmış ise; kaydımın<br>r <mark>adan</mark> ulaşabilirsiniz | ağı konusunda bilgilendirildim. Bu başvuruda beyan etmiş olduğum tüm<br>silinmesini kabul ediyorum. |  |  |

Doktora sonrası ALES Muafiyeti için: Sistemde ALES başlığına geldiğinizde Muafiyet Durumu: Doktoradan Mezun seçerek Kaydet ve İlerle butonuna basılarak bir sonraki menüye geçebilirsiniz. Belgeler başlığında ALES Eşdeğer Sınav Belgesi yerine (Açıklamaya: 'Doktora Diploması' yazarak) diplomanızın ön ve arka yüzü /E-devletten alacağınız mezuniyet belgesi yükleyiniz. ALES 70'in üzerinde isteyen programlarda ALES Muafiyet hakkı bulunmamaktadır.

► Yabancı Dil Bilgileri: YDS, e-YDS, YÖKDİL/e-YÖKDİL Sınav tarihinden itibaren 5 yıl geçerlidir. (Dikkat! 'Yabancı dil belgesine sahip olmak' şartı olan Programlarımızda bir puan barajı bulunmadığı fakat geçerli (yukarıda belirtilen) sınavlardan belgesi mutlaka bulunmalıdır veya <u>ÖSYM tarafından Yabancı Dil Sınavları Eşdeğerlikleri</u> kabul edilen Dil Puanlarının YDS puan karşılığının Başvuru Sistemine girilmesi gerekmektedir. Müracaat başladığı tarih itibari ile 2 yıl sürenin dolmamış olması gerekir. *-IELTS sınavının eşdeğerliliği kalktığı için başvurularda bu puan geçerli değildir.* 

#### Görüntü 9:

| Başvuru Henüz Tamamlanmadı   | Eğitim Bilimleri Enstitüsü 2023-2024 GÜZ (TC) TEZLİ YÜKSEK LİSANS VE DOKTORA Başvurusu                                                                                                    |                                                                                                    |
|------------------------------|----------------------------------------------------------------------------------------------------|----------------------------------------------------------------------------------------------------|
| 记 Genel Başvuru Açıklamaları | HATA:D-30426: MATEMATİK EĞİTİMİ(YL) Programına Alan Dışı Başvuru Yapılamaz !<br>Mezur Olduğunuz Program, Başvurduğunuz Program için Alan Dışı Olarak Değerlendirilmektedir.<br>Başvuru Yapığınız Enstü üle ületişime Geçebilizinizi [p]                                                                                                    |                                                                                                    |
| gt) Başvuru İlanı            | Program - Tercihler                                                                                                    |                                                                                                    |
| 🖾 Kimlik Bilgileri           | Seçiniz                                                                                                    |                                                                                                    |
| de lletişim Bilgileri        |                                                                                                    | Tercih Ekle                                                                                                    |
| 🗉 ALES Bilgileri             |                                                                                                    |                                                                                                    |
| IVDS Bilgileri               | Tercih Yaoilan Programiar                                                                                                    |                                                                                                    |
| 21<br>21                     | HATA-D-30426;                                                                                                    |                                                                                                    |
| Lütfen bir hata var          | a egtbilbasvuru@gazi.edu.tr adresine                                                                                                    |                                                                                                    |
| bildiriniz                   |                                                                                                    |                                                                                                    |
| bildiriniz.                  | الله Kaydet                                                                                                    | _                                                                                                    |
| bildiriniz.                  | Kaydet 2023/2024 Eğitim Öğretim Yılı GUZ Donemi Lisansüstü Öğrenci Alım İlanını (Genel Şartlar-Özel Şartlar-Başvuruda Dikkat edilecek Hususular vs.) dikkatle okudum. Başv<br>e-posta adresime gönderilerek yapılacağı: yükled iğim belgelerin kesin kayıtta kullanılacak belgeler olduğu ve kesin kayıt aşamasında ayırca belge tesilmi yapılmayacağı<br>bilgilerimin döğru olduğunu onaylıyorum, yanlış olması ve alım ilanında belirtilen tüm şartları sağlamadığım takdırde; başvurum onaylanmış dahi olsa kazanılmış haklı<br>21 Yukında yer alan metni okudum, onaylıyorum. | uru süresince her türlü tebligatın Sisteme kaydettiğin<br>konusunda bilgilendirildim. Beyan etmiş olduğum tür<br>nımdan feragat etmeyi kabul ediyorum. |

Sistem Mezuniyet Bilgilerinde Alan Dışı Hatası veriyorsa, lütfen öncelikle KONTENJAN VE ÖZEL SARTLARI tablosundan ilgili programın mezuniyet şartlarını dikkatle tekrar inceleyiniz. İncelediniz fakat hala sorun varsa Enstitüye ulaşınız.

#### Görüntü 10:

| A GAN BE                                                                                                    | 🚍 Enstitü Başvuru Sistemi - (: 👘 🗐 🧝 gm      | ail.com)                                                                                                    |                                                                                                    |                                                                                                    | â                                                                                                    | €                |
|----------------------------------------------------------------------------------------------------|----------------------------------------------|----------------------------------------------------------------------------------------------------|----------------------------------------------------------------------------------------------------|----------------------------------------------------------------------------------------------------|----------------------------------------------------------------------------------------------------|------------------|
| Gazi Üniversitesi                                                                                                    | Başvuru Durumu<br>Başvuru Henüz Tamamlanmadı | Eğitim Bilimleri Enstitüsü 20                                                                                         | )23-2024 BAHAR (TC) TEZSİZ YÜKSI                                                                                                    | EK LÍSANS Başvurusu                                                                                                    |                                                                                                    |                  |
| 🖺 Başvurular 🔥                                                                                                    |                                              | Kayıt Başarıyla Yapıldı                                                                                               |                                                                                                    |                                                                                                    |                                                                                                    |                  |
| 🗆 Yayımlanan İlanlar                                                                                                    | 🕞 Genel Başvuru Açıklamaları                 | Program - Tercihler                                                                                                   |                                                                                                    |                                                                                                    |                                                                                                    |                  |
| 🗆 Başvurularım                                                                                                    | न्द्री Başvuru İlanı                         | Seçiniz                                                                                                    |                                                                                                    |                                                                                                    |                                                                                                    | •                |
| 🗠 Sonuçlar 🔹 🖍                                                                                                    | Kimlik Bilgileri                             |                                                                                                    |                                                                                                    |                                                                                                    | Tercih Ek                                                                                                    | e                |
| 🗆 Başvuru Sonuçları                                                                                                    | Palletisim Bilgileri                         |                                                                                                    |                                                                                                    |                                                                                                    |                                                                                                    |                  |
| □ Online Kayıt İşlemleri                                                                                                    |                                              |                                                                                                    |                                                                                                    |                                                                                                    |                                                                                                    |                  |
| Contraction in the second second seco | 18 Mezuniyet Bilgileri                       | Tercih Yapılan Programlar                                                                                             |                                                                                                    |                                                                                                    |                                                                                                    |                  |
| Li Kimiik Bilgileri                                                                                                    | D Belgeler                                   | Tercih Sirasi Fakülte                                                                                                 |                                                                                                    | Program                                                                                                    | Değerlendirme Durumu                                                                                                    |                  |
| 🗆 ileuşim Bilgileri                                                                                                    | 🗓 Çalışma Bilgileri                          | 1.Tercih EĞİTİM                                                                                                    | BİLİMLERİ ENSTİTÜSÜ                                                                                                    | Eğitim Bilimleri / Eğitim Programları ve Öğretim(Tezsiz YL)                                                                                                    | Henüz Değerlendirilmedi                                                                                                    |                  |
| Li gine begign                                                                                                    |                                              |                                                                                                    |                                                                                                    |                                                                                                    |                                                                                                    |                  |
|                                                                                                    |                                              |                                                                                                    |                                                                                                    |                                                                                                    |                                                                                                    |                  |
|                                                                                                    |                                              |                                                                                                    |                                                                                                    |                                                                                                    |                                                                                                    |                  |
|                                                                                                    |                                              | 🖄 Kaydet                                                                                                    |                                                                                                    |                                                                                                    |                                                                                                    |                  |
|                                                                                                    |                                              | 2023/2024 eğitim öğretim yı<br>kaydettiğim e-posta adresime<br>olduğum tüm bilgilerimin do<br>Vukarıda yer alan metni | i BAHAR dönemi Lisansüstü Öğrenci A<br>9 gönderilerek yapılacağı; yüklediğim be<br>ğru olduğunu onaylıyorum, yanlış olmas<br>okudum, onaylıyorum. | lım İlanını (Genel Şartlar-Özel Şartlar-Başvuruda Dikkat edilecek Hususular vs.) dükkatle okudum.<br>Igelerin kesin kayıtta kullamlacak belgeler olduğu ve kesin kayıt aşamasında ayırca belge teslimi ya<br>el ve alım ilanında belirtilen tüm şartları sağlamadığım takdırde; başvurum onaylanmış dahi olsa kaz | Başvuru süresince her türlü tebligatın Sisteme<br>ıpılmayacağı konusunda bilgilendirildim. Beya<br>ıanılmış haklarımdan feragat etmeyi kabul ediy | n etmiş<br>orum. |
|                                                                                                    |                                              | Gizlilik/Kişisel Verilerin Kor<br>Başvurunuzun tamamlanabil                                                           | unması Politikası ve Aydınlatma Metni'n<br>mesi için "Yukarıda yer alan metni okudı                                                               | e buradan ulaşabilirsiniz<br>an, onaylıyorum. " kutucuğu işaretlenerek kaydedilmesi gerekmektedir.                                                                                                    |                                                                                                    |                  |

Program tercihleri: Enstitümüzde Tezli Programlarda tek tercih hakkınız vardır. Tezsiz Yüksek Lisans Programları için 2. Tercihi yapmak istiyorsanız, Program Tercihleri başlığından ekleyebilirsiniz.

Kontrol ve Onay İşlemi: Adayın Başvuru Onay (Kabul Ediyorum) Metnini okuyarak; Yukarıdaki yer alan metni okudum, onaylıyorum. kutucuğunu çentikleyip KAYDET butonuna basınız. Kesin Kayıt aşamasında da Kesin Kayıt Taahhüt Metnini onaylaması gerekmektedir. Süresi içinde Onaylanmayan başvurular dikkate alınmayacaktır.

**UYARI:** Aday başvurusunda herhangi bir düzeltme veya işlem yaptığında başvuru onayı otomatik kalkar. Bu yüzden her yapılan düzenlemeden sonra aday başvuru onayı vermelidir.

| Görüntü 11:                                                                                                    |                                                                                                    |                                                                                                    |                                |    |
|----------------------------------------------------------------------------------------------------|----------------------------------------------------------------------------------------------------|----------------------------------------------------------------------------------------------------|--------------------------------|----|
| ()                                                                                                    | 🚍 Enstitü Başvuru Sistemi - (* 👘 🕬 @gmd                                                                                                    | (con)                                                                                                    | *                              | €  |
| Gazi Üniversitesi                                                                                                    | Başvuru Durumu<br>Başvuru Onaya Gönderildi                                                                                                    | Eğitim Bilimleri Enstitusü 2023-2024 BAHAR (TC) TEZSİZ YÜKSEK LİSANS Bayvurusu Başvuru İncele                                                                                                    | <mark>eme</mark> / Review Mode |    |
| Başvurular     Voyumlanan Ilanlar     Disyurularım     Sayurularım     Sonuçlar     Online Kayıt işlemleri     Kimlik Büşleri     Iletişim Büşleri     Şifre Değiştir | Genel Başvuru Açıklamalan     GA Başvuru İlanı     GA Kımilik Bilgileri     GA İletişim Bilgileri     GA İletişim Bilgileri     GA Belgeler     GA Çalçıma Bilgileri     Rı Coqram Tercihleri     Rı Koqram Tercihleri | Kayıt Başarıyla Yapıldı<br>'Başvurunuz Başarıyla Alındı' E-Postası gönderilmiştir.Gelen Kurusu veya Gereksiz E-Posta kutusunu kontrol edebilirsiniz.<br>E-posta ulaşmazsa lütfen ilgili enstitü ile iletişime geçiniz<br>Başvurunuz Başarıyla Kaydedilmiştir<br>Başvuru Numaranız : 10001<br>Başvuru Tarihiniz : <b>—</b> 12.2023 |                                |    |
|                                                                                                    | Başvuru Tarihi (b.12.2023)<br>Başvuru No 10001                                                                                                    | (27 Bayverya Ipal Et Dizenie)                                                                                                    | 👌 Başvuru Yazdı                | ir |

**Başvuru İncelemede:** bu aşamada Başvurunuz Enstitü tarafından İncelemeye gönderilmiştir. Enstitüde başvurular sırayla incelenmektedir.

**Değerlendirmeye Gönderildi:** Başvurunuzu kontrol ettiğinizde **Değerlendirmeye Gönderildi yazıyorsa** Enstitü tarafından Başvurunuz onaylanmış demektir. Başvurulan programın Yerleştirme Başarı Puanı hesaplama kriterlerine göre değerlendirmeye gönderilmiştir. Değerlendirme ve Sonuçların İlanı hakkında <u>detaylar için tıklayınız.</u>

#### Görüntü 12:

| Başvuru İşlemleri                            |                                                                                                    | S 🗆 🛛 🗡                                    |
|----------------------------------------------|----------------------------------------------------------------------------------------------------|--------------------------------------------|
| A. Kaurtet                                   | & Kontrol Vanimadan Kawlet                                                                                                    |                                            |
| Başvuru Durumu<br>Değerlendirmeye Gönderildi | Eğitim Bilimleri Enstitüsü 2022/2023 Bahar (TC) TEZLİ YÜKSEK LİSANS VE DOKTORA Başvurusu                                                                                                    |                                            |
|                                              | Genel Açıklamalar                                                                                                    |                                            |
| 🖫 Genel Başvuru Açıklamaları                 | Başıvıru Tarih Aralığı : 28:12.2022 00:04-06 (1.2023 17:30                                                                                                    |                                            |
| स्री Başvuru İlanı                           | lian Tarihi 16.01.2023 16.00.                                                                                                    |                                            |
| 🖾 Kimlik Bilgileri                           |                                                                                                    |                                            |
| 创 İletişim Bilgileri                         | G.Ü.EĞİTİM BİLİMLERİ ENSTİTÜSÜ                                                                                                    |                                            |
| 🖹 Başvuru Bilgileri                          | 2022-2023 BAHAR (TC) TEZLİ YÜKSEK LİSANS VE DOKTORA Başvurusu                                                                                                    |                                            |
| E ALES Bilgileri                             | Lisansiszti programlarımıza öğrenci alınacakar. Başıvunlar ve kesin kayıtlar çevrim içi olacaktır ve başıvun esnasında istenen belgeler sisteme aday öğrencilerimiz tarafından yöklenecektir.                                                                                                    |                                            |
| Evene                                        | Başıuru yapılmadan önce web sayfamada verilen Önemil tatrihler, Genel Başıuru Şartları, Kontenjan ve Özel Şartlar, Degerlendirme, Online Başıuru ve Yüklenecek Belgeler başikları alındaki sayfalanın ve diğer duyurulanı dikkatice incelence                                                                                                    | nmesi önem arz etmektedir.                 |
| III YDS Bilgileri                            | Enstitümüzde teziz yüksek litans programlan hariç, aynı anda birden fazla tezil litansüstü programa başuru yaplamazı                                                                                                    |                                            |
| 🕾 Mezuniyet Bilgileri                        |                                                                                                    |                                            |
| () Belgeler                                  | Genel Benumun Alt Detruk Biniter bin Tulkouner                                                                                                    |                                            |
| 盒 Program Tercihleri                         | Селе видноку на векух видне да плаули                                                                                                    |                                            |
|                                              |                                                                                                    |                                            |
| Basyuru Tarihi 03.01.2023                    | 🐵 Kaydet ve İlerle Devam Etmek için "Kaydet ve İlerle" Butonunu Tıklayınız                                                                                                    | V                                          |
| Başvuru No 895                               | 2022/2023 Eğitim Öğretim Yılı BAHAR Dönemi Lisansüstü Öğrenci Alim İlanını (Genel Şartlar-Özel Şartlar-Başvuruda Dikkat edilecek Hususular vs.) dikkatle okudum. Başvuru süresince her<br>türlü tebligatın Sisteme kaydettiğim e-posta adresime gönderilerek yapılacağı; yüklediğim belgelerin kesin kayıtta kullanılacak belgeler olduğu ve kesin kayıt aşamasında ayrıca belge<br>teslimi yapılmayacağı konusunda bilgilendirildim. Beyan etmiş olduğum tüm bilgilerimin doğru olduğunu onaylıyorum, yanlış olması ve alım ilanında belirtilen tüm şartları sağlamadığım<br>takdırde; başvurum onaylanmış dahi olsa kazanılmış haklarımdan feragat etmeyi kabul ediyorum. | 🖨 Başvuru Yazdır<br>🖨 Sınav Belgesi Yazdır |
|                                              | Gizlilil/Kişisel Verilerin Korunması Politikası ve Aydınlatma Metni'ne buradan ulaşabilirsiniz                                                                                                    |                                            |

Sınav Belgesi Yazdır: Adaylar 24 Ocak 2024 tarihinde Bilimsel Değerlendirme Sınavlarına Girecek Adayların İlanı yapıldığında, "Sınav Giriş Belgesini" çıktı almalıdırlar. Sınava girecek adaylar Sınav tarih, saat ve yer bilgilerini bu belgeden güncel olarak öğreneceklerdir.

Dikkat! Sadece sınava girmeye hak kazanan adaylar çıktı almalıdır. Bu belgeyi çıktı alan her aday sınava girmeye hak kazanmış sayılmaz.

| - |                      |     |     |     |     |     | - |  |
|---|----------------------|-----|-----|-----|-----|-----|---|--|
|   | $\tilde{\mathbf{a}}$ | 100 | 110 |     | ίŤ. | - 1 | 7 |  |
| G | U                    |     |     | IL. | u   |     | 0 |  |
| _ | _                    |     |     |     | _   | _   | _ |  |

| (gri                   | =      | Ξ Enstitü Başvuru Sistemi                                                              |                            |                 |          |                   |  |  |  |  |  |
|------------------------|--------|----------------------------------------------------------------------------------------|----------------------------|-----------------|----------|-------------------|--|--|--|--|--|
| Gazi Üniversitesi      |        | EĞITIM BİLIMLERİ ENSTITÜSÜ 2022/2023 GÜZ (TC) TEZLİ YÜKSEK LİSANS VE DOKTORA Başvurusu |                            |                 |          |                   |  |  |  |  |  |
| <b></b> Başvurular     | A Başv | Başvuru Durumu                                                                         | Başvuru Henüz Tamamlanmadı | Tercih Sayısı 1 | Başvuruy | Başvuruyu Düzenle |  |  |  |  |  |
| 🗆 Yayımlanan İlanlar   |        |                                                                                        |                            |                 |          | 51                |  |  |  |  |  |
| 🗆 Başvurularım         |        |                                                                                        |                            |                 |          |                   |  |  |  |  |  |
| 🗠 Sonuçlar             | •      |                                                                                        |                            |                 |          |                   |  |  |  |  |  |
| 🗆 Başvuru Sonuçları    |        |                                                                                        |                            |                 |          |                   |  |  |  |  |  |
| Online Kayıt İşlemleri |        |                                                                                        |                            |                 |          |                   |  |  |  |  |  |
| र्द्धि Profil          | ^      |                                                                                        |                            |                 |          |                   |  |  |  |  |  |
| 🗆 Kimlik Bilgileri     |        |                                                                                        |                            |                 |          |                   |  |  |  |  |  |
| 🗆 İletişim Bilgileri   |        |                                                                                        |                            |                 |          |                   |  |  |  |  |  |
| □ Şifre Değiştir       |        |                                                                                        |                            |                 |          |                   |  |  |  |  |  |
|                        |        |                                                                                        |                            |                 |          |                   |  |  |  |  |  |

Başvurularım sekmesinden daha önce eklenilen başvurular düzenlenebilir veya yanlış programa başvuru yapılmış ise silinebilir.